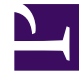

# **GENESYS**<sup>®</sup>

This PDF is generated from authoritative online content, and is provided for convenience only. This PDF cannot be used for legal purposes. For authoritative understanding of what is and is not supported, always use the online content. To copy code samples, always use the online content.

# iWD GAX Plugin Help

Панель Data Mart

# Содержание

- 1 Панель Data Mart
  - 1.1 Параметры отображения
  - 1.2 Сведения панели
  - 1.3 Ссылки по теме

# Панель Data Mart

## Параметры отображения

#### Фильтры и ограничения

На сервере Configuration Server учитываются разрешения, настроенные для владельца. Пользователь может получить доступ только к тем объектам, для которых ему предоставлены разрешения и права доступа.

Отфильтровать содержимое этого списка можно двумя способами.

- 1. Введите имя объекта или его часть в поле Быстрый фильтр.
- Нажмите значок куба, чтобы открыть панель фильтра Каталог владельцев. На этой панели нажмите владельца, которого необходимо выбрать. Чтобы отфильтровать список групп внутренних абонентов на этой панели, используйте поле Быстрый фильтр.

Чтобы отсортировать элементы списка, нажмите заголовок столбца. Если нажать заголовок столбца еще раз, порядок сортировки изменится на обратный. Чтобы добавить или удалить столбцы из отображаемого представления, нажмите кнопку **Средство выбора столбцов**.

Для единовременного выбора нескольких объектов или отмены их выбора нажмите Выбрать.

#### Поля данных

Каждая запись отображается с перечисленными далее полями данных.

• **Имя** — имя решения. При нажатии имени решения отображается панель подключенной iWD Data Mart.

## Сведения панели

#### Поля данных Data Mart

- Имя службы имя службы. Отсортируйте элементы списка, используя стрелки вверх и вниз.
- Неактивно в этом столбце отображается состояние Остановлено, когда служба неактивна. Отсортируйте элементы списка, используя стрелки вверх и вниз.
- Активно в этом столбце отображается состояние Запущено, когда служба работает. Задания Data Mart также могут иметь статус Запланировано. Отсортируйте элементы списка, используя стрелки вверх и вниз.
- Сообщение о состоянии используется для отображения дополнительной информации о

состоянии службы, если она доступна, например сообщение об ошибке.

Другие действия

Для запуска службы нажмите ее имя, а затем нажмите Запустить.

Для остановки службы нажмите ее имя, а затем нажмите Остановить.

**Для отображения файла журнала службы** нажмите ее имя, а затем нажмите **Журнал**. Откроется новое окно **средства просмотра журналов**, в котором отображается содержимое журнала. В окне **средства просмотра журналов** доступны приведенные далее операции.

- Обновление журнала.
- Скачивание содержимого журнала в файл.

### Ссылки по теме

- Структура бизнеса
- Data Mart
- Таблицы подстановки